# Procedure for updating CD401XX-SB Multi repeaters/Control unit.

Versions with SW < 1.18 need this procedure

There are 3 ways to update a CD401MR unit. Depending on the access you have to the unit, and which test equipment you have:

- 1. If you have a JTAG programmer
- 2. If you have a set of chips (available from SKIPPER)

# 1. If you have a JTAG programmer

Check the CD491 software version by pressing MENU/SET together, and scrill to DIAG ress set and info and press set. If the CD401MR has version below 1.18, then a bootloader upgrade is also required.

### Bootloader upgrade

A JTAG adapter is needed. These can be purchased from FARNELL or RS components for about 200 dollars, search for ATMEL SAM-ICE

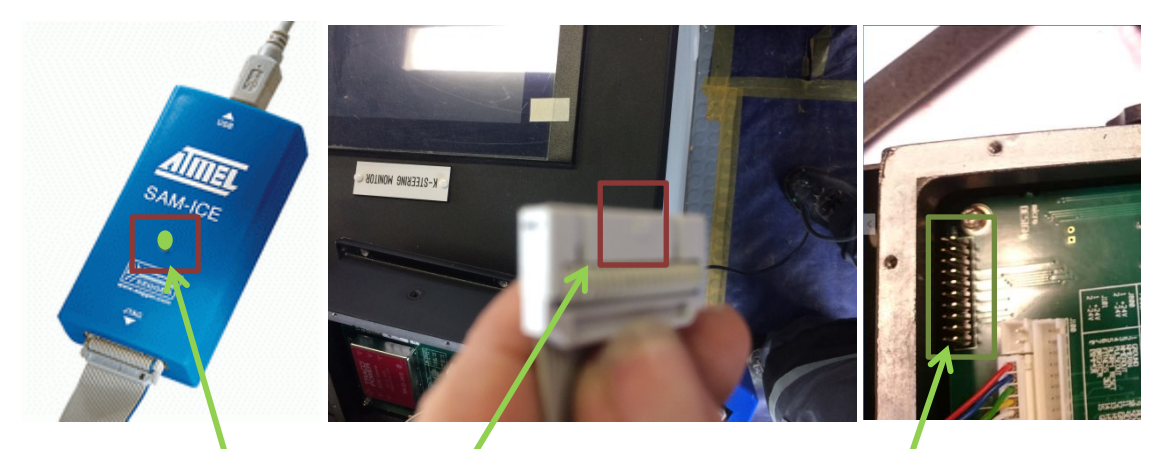

Cut the 'notch' of one end of the cable plug so that the cable can be plugged onto the Back of the CD401XX with the notch side into the metal housing. If connected correctly and power is on you should see green light on the SAM-ICE module

Search for 'SAM-BA ATMEL Download' and install the latest released version (Currently 2.16) you should get an icon like this on screen

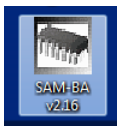

Once the SAM-ICE is installed and connected to a CD401 with power on, start this program

#### 14/07/2016

You will get a window like this; Select the chip type AT91SAM7S256-EK, as shown.

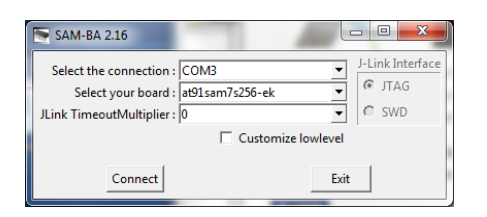

## Press ok and wait for the program to load.

| SAM-BA 2.16     | 5 - at91sam7s2                    | 56-ek                    |                   |               |                            |                |                | ¢             | ⇒ □          |            |
|-----------------|-----------------------------------|--------------------------|-------------------|---------------|----------------------------|----------------|----------------|---------------|--------------|------------|
| File Script Fi  | ile Help                          |                          |                   |               |                            | -              |                | _             |              |            |
|                 | -ek Memory Dis                    | play                     |                   |               |                            |                |                |               |              |            |
| Start Addrors   | 0~20000                           | Pofroch                  | Display format    | t             |                            | Set            | speed for JTAG |               | Applet t     | races on H |
| Size in hyte(s) | 0x100                             | Kenesii                  | Cascii C 8        | -bit C 16-bit | <ul> <li>32-bit</li> </ul> | 300            | 0 kHz          | Apply         | infos        | ▼ Ap       |
| 0x00200         | 000 0xF59                         | FF018 OxF                | 59FF018 (         | xF59FF018     | 0×F59                      | FF018          |                |               |              |            |
| 0x00200         | 010 0xE59                         | FF018 0xE                | 51FF008 (         | xE51FFF20     | 0xE59                      | FF018          |                |               |              |            |
| 0x00200         | 020 0x001                         | .03070 0x0               | 0103004           | 0x001031F0    | 0x001                      | 0300C          |                |               |              |            |
| 0x00200         | 030 0x001                         | 03010 0x0                | 000000            | 0x00103018    | 0x001                      | 03048          |                |               |              |            |
| € 0*00000       | 040 0+001                         | 3DEFC 0+0                | III (             |               | 0**000                     | 00007          |                |               |              | +          |
| EEPROM AT24     | Flash SRAM                        | и]                       |                   |               |                            |                |                |               |              |            |
| Download /      | Upload File                       |                          |                   |               |                            |                |                |               |              | []         |
| Send File       | Name :                            |                          |                   |               | <b>1</b>                   |                | Se             | nd File       |              | 1          |
| Receive File    | Name :                            |                          |                   |               |                            |                | Rec            | eive File     |              |            |
| Ad              | ddress : 0x10000                  | 0 Size (For F            | Receive File) : 0 | x1000 byte    | <br>(s)                    |                | Compare sent   | t file with n | nemory       |            |
| - Scripts       |                                   |                          |                   |               |                            |                |                |               |              |            |
| Disable Brow    | unOut Detector (                  | (GDNIVMO)                |                   | Everute       | 1                          |                |                |               |              |            |
|                 | mout Detector                     | OF INVIVIO)              |                   | Execute       |                            |                |                |               |              |            |
|                 |                                   |                          |                   |               |                            | +              |                |               |              |            |
| SAM-BA console  | tile 0 events<br>e display active | added<br>(Tcl8.5.9 / Tk8 | .5.9)             |               |                            |                |                |               |              | ^          |
| (sam-ba_2.16)   | 1%                                |                          |                   |               |                            |                |                |               |              |            |
| (3011 00_2.10)  | 1 /0                              |                          |                   |               |                            |                |                |               |              |            |
|                 |                                   |                          |                   |               |                            |                |                |               |              |            |
|                 |                                   |                          |                   |               |                            | \jlir k        | <\ARM0\SN:2942 | 24269 Boa     | rd : at91sam | 7s256-ek 👻 |
| $\overline{}$   |                                   |                          |                   |               |                            |                |                |               |              |            |
| Dpen            | _                                 |                          |                   |               |                            | ×              | 1              |               |              |            |
|                 |                                   |                          |                   |               |                            |                |                |               |              |            |
| Look in:        | SW CD401                          | A                        | •                 | G 🖻 🖻 [       |                            | _              |                |               |              |            |
| 9               |                                   |                          |                   | 22/01/2016 12 | - T,                       | P <sup>N</sup> | 1              |               |              |            |
| Recent Places   | CD401BL_V                         | 15 Duildo.bin            |                   | 19/01/2010 10 | .30 BI                     | N File         |                |               |              |            |
|                 |                                   |                          |                   |               |                            |                |                |               |              |            |
| Desktop         |                                   |                          |                   |               |                            |                |                |               |              |            |
|                 |                                   |                          |                   |               |                            |                |                |               |              |            |
| Libraries       |                                   |                          |                   |               |                            |                |                |               |              |            |
| cionaries       |                                   |                          |                   |               |                            |                |                |               |              |            |
|                 |                                   |                          |                   |               |                            |                |                |               |              |            |
| Computer        |                                   |                          |                   |               |                            |                |                |               |              |            |
|                 | 1                                 |                          |                   |               |                            |                |                |               |              |            |
| Network         | Cla anna                          | 1                        |                   |               |                            |                |                |               |              |            |
|                 | Files of types                    | Die Dies (thi )          |                   | •             |                            |                |                |               |              |            |
|                 | Thes of type.                     | Din Files ( .DIN)        |                   | •             | La                         |                |                |               |              |            |

Select bootloader file.

## 14/07/2016

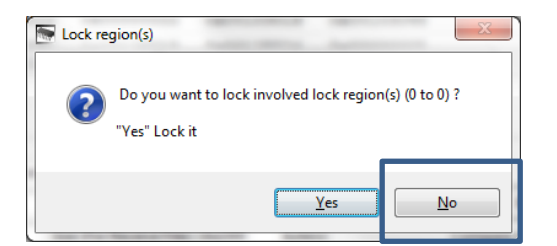

#### Select 'No' When asked to lock

| ile Script File Help adStam7z256-ek Memory Display Start Address: [0x200000 Refresh Display format ascii C 8-bit C 16-bit C 32-bit 3000 kHz Apply Applet traces on H ascii C 8-bit C 16-bit C 32-bit 3000 kHz Apply Applet traces on H ascii C 8-bit C 16-bit C 32-bit 3000 kHz Apply Applet traces on H ascii C 8-bit C 16-bit C 32-bit 3000 kHz Apply Applet traces on H ascii C 8-bit C 16-bit C 32-bit 3000 kHz Apply Applet traces on H ascii C 8-bit C 16-bit C 32-bit 3000 kHz Apply Applet traces on H ascii C 8-bit C 16-bit C 32-bit 3000 kHz Apply Applet traces on H ascii C 8-bit C 16-bit C 32-bit 3000 kHz Apply Applet traces on H ascii C 8-bit C 16-bit C 32-bit 3000 kHz Apply Applet traces on H ascii C 8-bit C 1000000 0x00103010 0x00103010 0x0010000 0 Send File Name: C://Jsers/Paul.SKIPPER/Desktop/SW CD401/CD401BL_V015 build0.bin at address 0x100000 0 Send File C://Jsers/Paul.SKIPPER/Desktop/SW CD401/CD401BL_V015 build0.bin at address 0x100000 0 Send File C://Jsers/Paul.SKIPPER/Desktop/SW CD401/CD401BL_V015 build0.bin at address 0x100000 0 Send File C://Jsers/Paul.SKIPPER/Desktop/SW CD401/CD401BL_V015 build0.bin at address 0x1 | SAM-BA 2.16 - at91sam7s256-ek                                                                                                    |                                                                       |
|----------------------------------------------------------------------------------------------------|----------------------------------------------------------------------------------------------------|-----------------------------------------------------------------------|
| aB1sam7s256-ek Memory Display Start Address: [0x200000 Refresh Display format asciii C 8-bit C 16-bit © 32-bit 3000 kHz Apply Infos V A Ox00200000 0xE59FF018 0xE59FF018 0xE59FF018 0xE59FF018 0xE59FF018 0x00200010 0xE59FF018 0xE51FF000 0xE51FF20 0xE59FF018 0x00200020 0x00103010 0x00103010 0x0010301F 0x0010300C 0x00200030 0x00103010 0x0000000 0x00103018 0x00103018 0x00200020 0x0013010 0x00000000 0x00103018 0x00103018 0x00200020 0x0013010 0x0000000 0x00103018 0x00103018 0x0013010 0x0000000 0x00103010 0x0000000 0x00103018 0x00103018 0x001030 0x001030 0x0010301 0x00000 0 Size (For Receive File): [0x100 0x000 0 Send File 0x0020000 Size (For Receive File): [0x100 0x000 0 Send File 0x0000 Size (For Receive File): [0x100 0x000 0 Send File 0x0000 Size (For Receive File): [0x100 0x000 0 Send File 0x000 0 Writing: 0x2A80 bytes at 0x0 (b | File Script File Help                                                                                                    |                                                                       |
| Start Address : 0x20000 Refresh Display format Set speed for JTAG Applet traces on H ascii C 8-bit C 16-bit C 32-bit 3000 H+z Apply Applet traces on H ascii C 8-bit C 16-bit C 32-bit 3000 H+z Apply Applet traces on H ascii C 8-bit C 16-bit C 32-bit 3000 H+z Apply Applet traces on H ascii C 8-bit C 16-bit C 32-bit 3000 H+z Apply Applet traces on H ascii C 8-bit C 16-bit C 32-bit 3000 H+z Apply Applet traces on H ascii C 8-bit C 16-bit C 32-bit 3000 H+z Apply Applet traces on H ascii C 8-bit C 16-bit C 32-bit 3000 H+z Apply Applet traces on H ascii C 8-bit C 16-bit C 32-bit 3000 H+z Apply Applet traces on H ascii C 8-bit C 16-bit C 32-bit 3000 H+z Apply Applet traces on H ascii C 8-bit C 10-bit C 3000 Action 0 0x00103010 0x00103010 0x0010000 0 Send File Name : C://Jsers/Paul.SKIPPER/Desktop/SW CD401/CD401BL_V015 build0.bin at address 0x100000 0 Send File C://Jsers/Paul.SKIPPER/Desktop/SW CD401/CD401BL_V015 build0.bin at address 0x100000 0 Send File C://Jsers/Paul.SKIPPER/Desktop/SW CD401/CD401BL_V015 build0.bin at address 0x100000 0 Send File C://Jsers/Paul.SKIPPER/Desktop/SW CD401/CD401BL_V015 build0.bin at address 0x100000 0 Send File C://Jsers/Paul.SKIPPER/Desktop/SW CD401/CD401BL_V015 build0.bin at address 0x1000000 0 Send File C://Jsers/Paul.SKIPER/Desktop/SW CD40 | at91sam7s256-ek Memory Display                                                                                                    |                                                                       |
| Ox00200000         0xE59FF018         0xE59FF018         0xE59FF018         0xE59FF018           Ox00200010         0xE59FF018         0xE51FF008         0xE51FF20         0xE59FF018         0xE51FF20           Ox00200020         0x00103070         0x00103004         0x001031F0         0x0010300C         0x0010300C           Ox00200030         0x00103010         0x00000000         0x00103018         0x00103048         0x00000002           Ow00000040         0x00103018         0x00103048         0x00000002         0x00103048         0x00000002           Ow00000040         0x00103018         0x00103048         0x000000002         0x00103048         0x00000002           Ow00000040         0x00103018         0x00103048         0x00000002         0x00103048         0x00000002           Download / Upload File         Send File         Send File         Send File         Execute         Execute         <                                                                                                    | Start Address : 0x200000         Refresh         Display format           Size in byte(c) : 0x100         C ascii         C 8-bit         C 16-bit         C 32 | bit Set speed for JTAG Applet traces on h<br>infos Applet traces on h |
| Ox00200010         0x559FF018         0xES1FF020         0xES9FF018         0xES1FF20           Ox00200020         0x00103070         0x0010304         0x001031F0         0x0010300C         0x0010300C           Ox00200030         0x00103010         0x00000000         0x00103018         0x00103048         0x00000000           Ox00200030         0x0013010         0x00000000         0x00103018         0x000000000         0x00103048           Ox00200030         0x00130120         0x00000000         0x00130120         0x000000000         0x00103048         0x000000000           Ox00200030         0x00130120         0x000000000         0x00130120         0x0000000000         0x00103048         0x000000000           Ox000000000         0x00130120         0x000000000         0x00130120         0x0000000000         0x00130120         0x000000000000         0x00000000000         0x00130120         0x00000000000         0x000000000         0x000000000         0x000000000         0x000000000000000         0x00000000000000000000000000000000000                                                                                                    | 0×00200000 0×E59FF018 0×E59FF018 0×E59FF018 0×E                                                                                                    | 59FF018                                                               |
| Ox00200020         0x00103070         0x00103004         0x0010300C           Ox00200030         0x00103010         0x0000000         0x00103018         0x00103048           Ox00200030         0x0013010         0x00000000         0x00103018         0x00103048           Ox00200030         0x00130120         0x00103018         0x00103048         ,           III         0x00130124         0x00100003         ,         ,           EEPROM AT24         Flash         SRAM         ,         ,           Download / Upload File                                                                                                    | 0x00200010 0xE59FF018 0xE51FF008 0xE51FF20 0xE                                                                                                    | 59FF018                                                               |
| 0x00200030         0x00103010         0x00000000         0x00103018         0x00103048           min00300040         0x00130EEC         0x00130124         0x00000003         0x00103048           min00300040         0x00130EEC         0x00130124         0x00000003         0x00130048           EEROM AT24         Flash         SRAM              Download / Upload File         Send File Name :         Send File             Address : 0x100000         Size (For Receive File) : 0x1000         byte(s)         Compare sent file with memory           - Scripts                                                                                                    | 0x00200020 0x00103070 0x00103004 0x001031F0 0x00                                                                                                    | 010300C                                                               |
| Condocadada anonacadada anonacada anonacada anonaca      | 0x00200030 0x00103010 0x0000000 0x00103018 0x00                                                                                                    | 0103048                                                               |
|                                                                                                    | 0+00000040 0+00120500 0+00120710 0+00120724 0+00                                                                                                    |                                                                       |
| EEPROM AT24 Flash SRAM Download / Upload File Send File Name : [C:/Users/Paul.SKIPPER/Desktop/SW CD401/CD4018L_V015                                                                                                    |                                                                                                    | ,                                                                     |
| Address: 0x100000 Size (For Receive File): 0x1000 byte(s) Compare sent file with memory Scripts Disable BrownOut Detector (GPNVM0)  Execute Introd_2.10) 1 % Sette_Inte_(Fidstr) C:/Users/Faul.SkIFFER/Desktop/SVV CD401/CD401BL_V015 build0.bin at address 0x100000  Send File C:/Users/Faul.SkIFFER/Desktop/SVV CD401/CD401BL_V015 build0.bin at address 0x100000 St_sector 0 last_sector 0 Writing: 0x2A80 bytes at 0x0 (buffer addr : 0x202A24) 0x2A80 bytes at 0x0 (buffer addr : 0x202A24) 0x2A80 bytes at 0x0 (buffer addr :  | Receive File Name :                                                                                                    | Receive File                                                          |
| Scripts<br>Disable BrownOut Detector (GPNVM0) Execute<br>Introd_2.10/1 % Sento_ine {riastr} C:/USETS/rauLSKIPFER/Desktop/SW CD401/CD401BL_V015 build0.bin at address 0x100000 st<br>Sento File C:/USETS/PauLSKIPFER/Desktop/SW CD401/CD401BL_V015 build0.bin at address 0x100000 st<br>Sento File C:/USETS/PauLSKIPFER/Desktop/SW CD401/CD401BL_V015 build0.bin at address 0x100000 st<br>sector 0 last_sector 0 last_sector 0 st<br>Writing: 0x2A80 bytes at 0x0 (buffer addr : 0x202A24)<br>0x2A80 bytes written by applet<br>not lock<br>Imr-ba_2.16) 1 %                                                                                                    | Address : 0x100000 Size (For Receive File) : 0x1000 byte(s)                                                                                                    | Compare sent file with memory                                         |
| Disable BrownOut Detector (GPNVM0) Execute<br>ImPDd_2.16) 1 % Settld_Ime (Flash) C:/USETS/Faul.SkIPFER/Desktop/SW CD401/CD4018L_V015 build0.bin at address 0x100000 0<br>Send File C:/Users/Paul.SkIPFER/Desktop/SW CD401/CD4018L_V015 build0.bin at address 0x100000 0<br>Send File C:/Users/Paul.SkIPFER/Desktop/SW CD401/CD4018L_V015 build0.bin at address 0x100000 0<br>Send File C:/Users/Paul.SkIPFER/Desktop/SW CD401/CD4018L_V015 build0.bin at address 0x100000 0<br>Send File C:/Users/Paul.SkIPFER/Desktop/SW CD401/CD4018L_V015 build0.bin at address 0x100000 0<br>Writing: 0x2A80 bytes at 0x0 (buffer addr : 0x202A24)<br>0x2A80 bytes written by applet<br>not lock<br>mrba_2.16) 1 %                                                                                                    | Scripts-                                                                                                    |                                                                       |
| III-D0_2_10/1 % Send_IIIE (FidSI}) C:/USERS/Paul.SKIPPER/DESK00/SW CD401/CD4018L_V015 Duild0.DIII 0X100000 0<br>Send File C:/USERS/Paul.SKIPPER/Desktop/SW CD401/CD4018L_V015 build0.bin at address 0x100000<br>st_sector 0 last_sector 0<br>Writing: 0x2A80 bytes at 0x0 (buffer addr : 0x202A24)<br>0x2A80 bytes written by applet<br>not lock<br>IIIInk/ABMM/SN-29424260 Board : at01 cam7c256.ek/                                                                                                    | Disable BrownOut Detector (GPNVM0)   Execute                                                                                                    |                                                                       |
| Send The C/Deel yFadLSkiPEP Desktop SW CDP01/CDP016_V015 Duild0.0lif at address 0x100000<br>Sector 0 last Sector 0<br>Writing: 0x2A80 bytes at 0x0 (buffer addr : 0x202A24)<br>0x2A80 bytes written by applet<br>not lock<br>mr-ba_2.16) 1 %                                                                                                    | ampa_2.10) 1 % senu_nie {Fidsn} C:/Users/Fau.skiPfEr/Deskup/SV/CD40.                                                                                            | 1/CD4018L_V015 BUIRD.BIN_0X100000 0                                   |
| Writing: 0x2A80 bytes at 0x0 (buffer addr : 0x202A24)<br>0x2A80 bytes written by applet<br>not lock<br>im-ba_2.16) 1 %                                                                                                    | rst_sector 0 last_sector 0                                                                                                    | III at autress oxtooooo                                               |
| UX2A80 bytes written by applet<br>not lock<br>im-ba_2.16) 1 %                                                                                                    | Writing: 0x2A80 bytes at 0x0 (buffer addr : 0x202A24)                                                                                                    |                                                                       |
| Niink\ 4RMI\ SN-29424260 Board + st91 cam7e256-sk/                                                                                                    | 0x2A80 bytes written by applet                                                                                                    |                                                                       |
| \ilink\&RM0\SN-9424269 Board + at91 sam7s256-ek                                                                                                    | am-ba_2.16) 1 %                                                                                                    |                                                                       |
| (Intre (Artivio (Stree 5424205) Boolid : 65136111 3250 CK                                                                                                    |                                                                                                    | \jlink\ARM0\SN:29424269 Board : at91sam7s256-ek                       |

When complete search for the Program file for The main software

| at91sam7s256-ek Memory Display                                                                                                    |                                       |                                      |                      |
|----------------------------------------------------------------------------------------------------|---------------------------------------|--------------------------------------|----------------------|
| Start Address : 0x200000 Refresh                                                                                                    | Set speed for JTAG Applet traces on H |                                      |                      |
| ize in byte(s): 0x100 C ascii C 8-bit C 16-bit • 32-                                                                                           | bit 3000 kHz Apply infos T Ap         |                                      |                      |
| 0x00200000 0xE59FF018 0xE59FF018 0xE59FF018 0xE                                                                                                | 59FF018                               |                                      |                      |
| 0x00200010 0xE59FF018 0xE51FF008 0xE51FFF20 0xE                                                                                                | 59FF018                               |                                      |                      |
| 0x00200020 0x00103070 0x00103004 0x001031F0 0x0                                                                                                | D10300C                               |                                      |                      |
| 0x00200030 0x00103010 0x0000000 0x00103018 0x0                                                                                                 | 0103048                               |                                      |                      |
| C 000000000 000013DEEC 000013D310 000013D334 000                                                                                               | *                                     |                                      |                      |
|                                                                                                    |                                       |                                      |                      |
| EPROM AT24 Flash SRAM                                                                                                    |                                       |                                      |                      |
| Download / Upload File                                                                                                    |                                       |                                      |                      |
| Send File Name : C:/Users/Paul.SKIPPER/Desktop/SW CD401/compact_V118 😅                                                                         | Send File                             | Den                                  |                      |
| Passius Fila Nama                                                                                                    | Receive File                          | Look in: 🎍 SW CD401                  | - G 🖸 🛤 🛄 -          |
| Address : 0x103000 Size (For Receive File) : 0x1000 byte(s)                                                                                    | Compare sent file with memory         | City Name                            | Date modified Type   |
| Cardina a                                                                                                    |                                       | Recent Places compact_V118build0.bin | 19/01/2016 10:32 BIN |
| scripts                                                                                                    |                                       |                                      |                      |
| Disable BrownOut Detector (GPNVM0)   Execute  Execute                                                                                          |                                       | Desktop                              |                      |
|                                                                                                    |                                       |                                      |                      |
| int-ba_2.10) 1 % senu_nie {Fidsn} C:/Users/Pdul.SkiPPER/Desktop/SVL 040<br>Send File C:/Users/Paul.SkiPPER/Desktop/SW CD401/CD401BL V015 build | a at address 0x1000000                | Libraries                            |                      |
| st_sector 0 last_sector 0                                                                                                    |                                       |                                      |                      |
| 11/2/12/2010 00:00 https://www.com/doine/12/2010/00/00/00/00/00/00/00/00/00/00/00/00/                                                          |                                       | Computer                             |                      |
| 0x2A80 bytes written by annlet                                                                                                    |                                       |                                      |                      |
| 0x2A80 bytes written by applet<br>not lock                                                                                                    | =                                     | Network 1                            |                      |
| writing: 0x2A80 bytes at 0x0 (burner addr : 0x202A24)<br>0x2A80 bytes written by applet<br>not lock<br>m-ba_2.16) 1 %                          | =                                     | Network File game 1                  | - 000                |

#### 14/07/2016

Change the Start Address to 0x103000 and press Send file

| ile Script File Help                                                                                                  |
|----------------------------------------------------------------------------------------------------|
| at91sam7s256-ek Memory Display                                                                                        |
| Start Address : 0x200000 Refresh Display format Set speed for JTAG Applet traces on I                                 |
| ize in hyte(s): 0x100 C ascii C 8-bit C 16-bit € 32-bit 3000 kHz Apply infos ▼ A                                      |
| 0x00200000 0xE59EF018 0xE59EF018 0xE59EF018 0xE59EF018                                                                |
| 0x00200010 0xE59FF018 0xE51FF008 0xE51FF20 0xE59FF018                                                                 |
| 0x00200020 0x00103070 0x00103004 0x001031F0 0x0010300C                                                                |
| 0x00200030 0x00103010 0x0000000 0x00103018 0x00103048                                                                 |
| 0w00000000 0w0013D5EC 0w0013D710 0w0013D734 0w00000000                                                                |
|                                                                                                    |
| EPROM AT24 Flash SRAM                                                                                                 |
| Send File Name : C:/Users/Paul.SKIPPER/Desktop/SW CD401/compact_V118 🞽 Send File                                      |
| Receive File Name : Receive File                                                                                      |
| Address : 0x103000 Size (For Receive File) : 0x1000 byte(s) Compare sent file with memory                             |
|                                                                                                    |
| Dirable Prove Out Detector (GDN/M0)                                                                                   |
|                                                                                                    |
| Writing: 0x2A80 bytes at 0x0 (buffer addr : 0x202A24)<br>0x2A80 bytes written by applet<br>not lock<br>m-ba_2.16) 1 % |
| \jlink\ARM0\SN:29424269 Board : at91sam7s256-ek                                                                       |
|                                                                                                    |
| Lock region(s)                                                                                                    |
| Lock region(s)      Do you want to lock involved lock region(s) (0 to 15) ?      "Yes" Lock it                        |

Select no for locking

Select file 'CD401BL\_V015 build0.bin' and make sure the start address is set to 100000 (as shown)

No

Yes

When asked do you want to lock the chip answer 'NO'

Remove the cable and restart the Repeater. (take out power cable and replace) The unit should start with the new software. Check by going to SET/MODE – DIAG- INFO and read the software version

#### SW upgrade

To upgrade just software Select file 'compact\_V118build0.bin' (or later version) and make sure start address is set to 103000 as shown. Press program

When asked do you want to lock the chip answer 'NO'

Remove the cable and restart the Repeater. (take out power cable and replace) The unit should start with the new software. Check by going to SET/MODE – DIAG- INFO and read the software version

Close the back being careful that the 'o'ring is correctly placed.

# 2. If you have a set of chips (available from SKIPPER)

#### IMPORTANT: Turn off any units with inputs to the Repeater (Splitter or Echosounder/Speedlog)

Unscrew the backplate

Remove the power cable

If your current SW is under 1.18, or you know the bootloader needs updating, do the following.

#### Upgrading the bootloader

Swap out the existing chip with the new chip marked '0.15' Be careful to make sure pin 1 is in the correct corner (see photo)

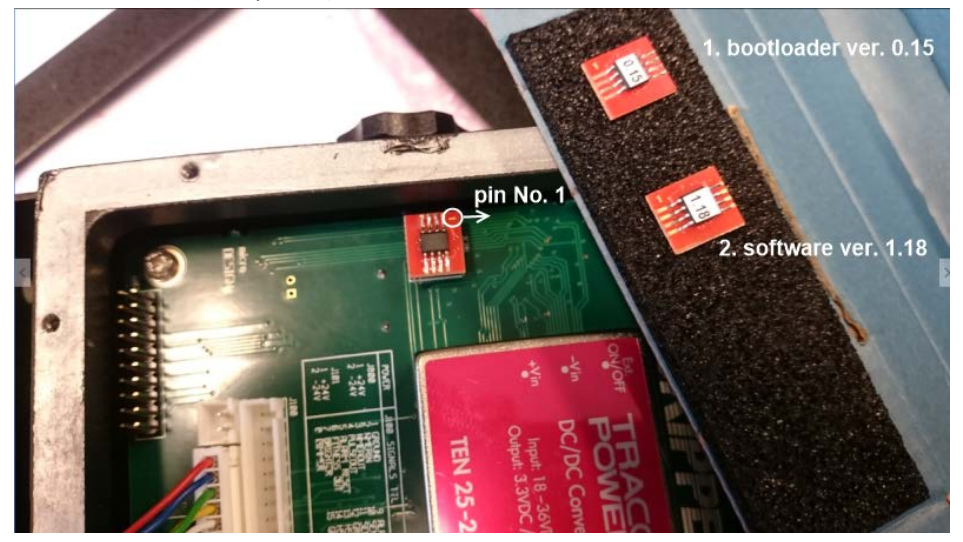

Replace the power plug, (*HINT try not to make the power switch on and off a lot as you push the cable in*)

The system will start within a minute with the bootloader software version (0.15) on the info page

#### Upgrading the software (1.18)

Swap out the existing chip with the new chip marked '1.18'

Replace the power plug, (*HINT try not to make th-e power switch on and off a lot as you push the cable in*)

The system will start within a 2 minutes with the new software version (1.18) on the info page

Check the version in MENU/SET – DIAG – INFO Replace the original chip ( it will not downgrade) and close the back being careful that the oring is correctly placed.

(If this does not happen, then the only way to fix is to use the JTAG method (1) above.

Follow the steps in section 1. And then replace the existing chip and restart,. Wait up to 5 minutes and the system will restart with the old software. You can then use the SW chip to update the software safely.)